Der große Report

# Die besten Windows 98 SE Geheimnisse

Hendric Wehr

DATA BECKER

| Windows 98 SE gehört Ihnen!                                                                                                    | 39                          |
|----------------------------------------------------------------------------------------------------|-----------------------------|
| Windows 98 SE – wirklich superneu?                                                                                                    |                             |
| Die Windows 98 SE-Neuheiten auf einen Blick                                                                                                    | 42                          |
| Ziemliche Verwirrung: Die verschiedenen<br>Windows 98 SE-Bezeichnungen                                                                                                    | 46                          |
| Verflixt – und schon das erste Problem!                                                                                                    | 47                          |
| So werden Sie das Herunterfahren-Problem ganz<br>schnell wieder los                                                                                                    | 48                          |
| Blitzschneller Start und schlankes Windows                                                                                                    | 51                          |
| Das können Sie beim Rechnerstart sofort<br>abschalten<br>Weg mit dem Speichertest<br>Schneller ohne Floppy-Boot                                                                                                    | <b>53</b><br>53<br>54       |
| Windows 98 SE schneller starten<br>Verzichten Sie aufs Begrüßungsfenster<br>Weg damit: Passwortabfrage beim eigenen PC<br>Doch wieder mit Passwort?                                                                               | <b>55</b><br>55<br>58<br>59 |
| Komfortabel und sicher: Versteckte Programme<br>aufspüren und abschalten<br>Erst einmal den Autostart-Ordner ausmisten<br>Mit der Systeminfo alle Programmaufrufe finden<br>und mit dem Systemkonfigurationsprogramm rauswerfen . | <b>59</b><br>60<br>61<br>62 |
| Programme deaktivieren, die automatisch                                                                                                    |                             |
| <b>ablaufen</b><br>Nervensäge und Systembremse: Alte Explorer-Fenster beim                                                                                                    | 63                          |
| Windows-Start<br>Trotz Crash: Windows-Start ohne ScanDisk<br>ScanDisk über das Systemkonfigurationsprogramm                                                                                                    | 63<br>64                    |
| deaktivieren                                                                                                    | 65                          |

| Mauszeiger, Hintergrundbilder & Co. abschalten<br>Weg mit der Mausspur                                                                              | <b>66</b>             |
|----------------------------------------------------------------------------------------------------|-----------------------|
| Animierte Mauszeiger entfernen<br>So verschwenden animierte Mauszeiger heimlich viel Platz<br>Plus!-Pack-Mauszeiger löschen                         | 66<br>66<br>67        |
| Brauch ich nicht: Hintergrundbild weglassen                                                                                                    | 68                    |
| Schluss mit der Herstellerreklame!                                                                                                    | 69                    |
| Weg mit der Bremse: Farbtiefe reduzieren<br>Optimale Einstellungen                                                                                  | <b>69</b><br>70       |
| Je bunter, desto langsamer:<br>Farben der Desktop-Symbole beschränken<br>Farben sind echte Ressourcenfresser!                                       | <b>72</b><br>72       |
| Nie benutzte Bildschirmschoner entfernen<br>Ganz schlimme Bremser: OpenGL-Schoner                                                                   | <b>73</b><br>73       |
| Bildschirmschoner deinstallieren                                                                                                    | 74                    |
| Auf animierte Fenster verzichten<br>TweakUI als Gimmick-Killer nutzen                                                                               | <b>74</b><br>75       |
| Fensterdarstellung beim Ziehen deaktivieren<br>Jetzt ruckelt Ihre alte Grafikkarte nicht mehr!                                                      | <b>76</b><br>76       |
| Bringt Speed: Akustische Signale reduzieren<br>Wenn's nicht ganz so still sein soll                                                                 | <b>77</b><br>78       |
| <b>So misten Sie den Schriftendschungel aus</b><br>Und wie viele Schriften braucht man nun?<br>Wie war das noch einmal mit TrueType und PostScript? | <b>79</b><br>80<br>80 |
| Schneller Schriftenüberblick mit Systemsteuerung<br>und Explorer<br>Überflüssige Schriften rauswerfen                                               | <b>81</b><br>81       |
| Kantenglättung bei Schriften deaktivieren                                                                                                    | 82                    |
| Supershareware für den Schriftenüberblick                                                                                                    | 83                    |

| Multimedia-Komponenten am besten selbst auswählen<br>Nur eine Verknüpfung: Online-Dienste<br>Sprachunterstützung wirklich nötig?<br>Qual der Wahl: Die Systemprogramme<br>Der Draht nach draußen: Verbindungen<br>Wie im Gemischtwarenladen: Zubehör | 99<br>99<br>99<br>99<br>99<br>100 |
|----------------------------------------------------------------------------------------------------|-----------------------------------|
| Wenn Sie auf Hilfe verzichten können:                                                                                                    |                                   |
| Weg mit den Hilfedateien                                                                                                    | 100                               |
| Hilfedateien übers Setup loswerden                                                                                                    | 101                               |
| Die Hilfedateien von neuen Programmen finden                                                                                                    | 101                               |
| Auch das bremst aanz ordentlich: Nicht benutzte                                                                                                    |                                   |
| Netzwerkprotokolle und -dienste                                                                                                    | 103                               |
| So werden Sie mit temporären Dateien fertig                                                                                                    | 104                               |
| Was tun mit den Temp-Dateien?                                                                                                    | 105                               |
| Internet-Rache: Temporäre Dateien gleich                                                                                                    |                                   |
| MByte-weise                                                                                                    | 105                               |
| So vermeiden Sie jede Menge an temporaren                                                                                                    | 104                               |
| Nicht immer sinnvoll: Temporäre Internetdateien deaktivieren                                                                                                    | 107                               |
| Wenn Sie Internet-Temp-Dateien behalten wollen                                                                                                    | 107                               |
| Temporäre Dateien per Datenträgerbereinigung loswerden                                                                                                    | 108                               |
| Temporäre Dateien in anderen Ordnern aufspüren                                                                                                    | 108                               |
| Mit Windows-Tools können Sie auf einen Streich                                                                                                    |                                   |
| mehr Speicherplatz schaffen                                                                                                    | 109                               |
| Ganz entspannt: Windows bestimmen lassen, wann                                                                                                    |                                   |
| autgeräumt werden soll                                                                                                    | 110                               |
| roch enispannier. Windows automatisch autaumen lassen                                                                                                    |                                   |
| Wenn's wirklich mal eng wird: Laufwerke mit<br>DriveSpace 3 komprimieren                                                                                                    | 112                               |
| Wichtia, bevor Sie DriveSpace 3 einsetzen                                                                                                    | 113                               |
| Was DriveSpace wirklich bringt                                                                                                    | 113                               |
| · · · · · · · · · · · · · · · · · · ·                                                                                                    |                                   |

| Schnell gemacht: Eine Festplatte mit DriveSpace 3        |     |
|----------------------------------------------------------|-----|
| komprimieren                                             | 113 |
| Und noch ein Haken: Die Windows-Deinstallationsinfo      |     |
| wird gelöscht                                            | 115 |
| Letzter Haken: DriveSpace verlangt Geduld                | 115 |
| Nach der Komprimierung: Und was jetzt?                   | 115 |
| Neue Platte und genug Platz? – So dekomprimieren Sie ein |     |
| Laufwerk wieder                                          | 116 |
| So überwachen Sie alle Windows-Aktivitäten               | 116 |
| Mit einem Blick alles unter Kontrolle:                   |     |
| Systemauslastuna mit der Ressourcen-Anzeiae              |     |
| überwachen                                               | 117 |
| Und wie viele Ressourcen sind denn nun belegt?           | 118 |
| Schnell nachsehen, wenn Windows langsamer wird           | 118 |
|                                                          |     |
| Schon etwas detaillierter: Uberwachung mit dem           |     |
| Systemmonitor                                            | 119 |
| Ja, wo ist er denn, der Systemmonitor?                   | 119 |
| So stellen Sie den Systemmonitor ein                     | 120 |
| Sinnvoll: Protokoll erstellen lassen                     | 121 |
| Datenquellen richtig auswählen                           | 121 |
| Und jetzt: Welches Programm braucht wie viele            |     |
| Ressourcen?                                              | 122 |
| Anzeige immer im Blick                                   | 122 |
| Anzeigeoption einstellen                                 | 123 |
| Anzeige so klein wie möglich machen                      | 123 |
| Das "verdächtige" Programm starten                       | 123 |
| Die Konsequenz: Mehr Arbeitsspeicher oder Programme      |     |
| schließen                                                | 124 |
| Nicht alle Programme erlauben die manuelle               |     |
| Speicherverwaltung                                       | 124 |
| So kommen Sie schnell aus Windows raus                   | 125 |
| (Fast) nur noch ein Klick und Windows ist weg!           | 125 |

| Raus aus Windows mit wirklich nur einem Klick          | t 126                                   |
|--------------------------------------------------------|-----------------------------------------|
| Windows beenden mit einer kleinen Verknüpfung          | 126                                     |
| Blitzschnelles Windows-Ende mit einem tollen Tool!     | 126                                     |
| Erste Hilfe, wenn Windows in die Knie ge               | ht 129                                  |
| Der reine Wahnsinn – Windows 98 ohne<br>Startdiskette! | 131                                     |
| Superwichtig: Aktuell muss die Startdiskette sei       | n!. 131                                 |
| <b>Ein paar Minuten, die sich wirklich lohnen!</b>     | <b> 132</b>                             |
| Neugierig? – Das ist alles auf der Startdiskette       | 133                                     |
| Vorsicht Falle: Eigene Startdiskette für FAT32!        | 135                                     |
| Muss sein: Die Registry sichern                        | 136                                     |
| Der Notfall-Start für Windows                          | 137                                     |
| Immer die erste Adresse: Der abgesicherte Mod          | <b>us 137</b>                           |
| Das Who's who im Windows-Start-Menü                    | 138                                     |
| Wenn Gerätetreiber die "Unruhestifter" sind            | 139                                     |
| Fehlermeldungen schon beim Windows-Start?              | <b> 139</b>                             |
| Windows kann die Datei A nicht finden und den Treiber  | Z                                       |
| nicht laden                                            | 139                                     |
| Wo Sie zuerst nachsehen sollten                        | 140                                     |
| Einträge in Win.ini und System.ini                     | 140                                     |
| Einträge in der Registry                               | 141                                     |
| Die klassischen "Ärger-Kandidaten"                     | 141                                     |
| Wenn der Rechner beim Herunterfahren hängt             | 141                                     |
| Sicher ist sicher: So legen Sie richtige Backups a     | <b>n. 142</b>                           |
| Was immer Sie wollen: Freie Auswahl des Backup-Geräts  | 142                                     |
| Schnell und sicher: Backup-Daten wiederherstellen      | 146                                     |
| Windows auf der "hohen Kante"                          | <b> 147</b><br>148<br>149<br>149<br>150 |

| Komplettsicherung gefällig? Kein Problem mit             |     |
|----------------------------------------------------------|-----|
| Microsoft Backup                                         | 151 |
| Lieber erst mal ein Probelauf!                           | 151 |
| Oha! Fehler beim Windows-Backup!                         | 153 |
| Diese Fehler sind ungefährlich                           | 153 |
| Und so geht's: Windows wiederherstellen                  | 153 |
| Das sind die wichtigsten Daten, die Sie immer            |     |
| sichern sollten                                          | 154 |
| Online-Adressbücher und Lesezeichen retten               | 154 |
| Und noch ein paar Postablagen                            | 155 |
| Probieren Sie doch mal WinRecovery99 aus!                | 155 |
| Nicht ganz ungefährlich: BIOS-Tuning                     | 157 |
| BIOS-Tuning: Was ist sinnvoll und was nicht?             | 157 |
| Das Who's who im BIOS Ihres Rechners                     | 158 |
| BIOS Feature Setup                                       | 158 |
| Virus warning: Virenschutz, der ganz schön bremsen kann  | 159 |
| CPU Internal Cache: Alte DOS-Spiele hassen das!          | 159 |
| External Cache: Macht den Rechner schneller              | 159 |
| Freie Wahl des Bootlaufwerks                             | 159 |
| Nervensäge: Boot Up Floppy Seek                          | 160 |
| Wenn Sie den Ziffernblock nicht brauchen                 | 160 |
| Schneller Zugriff auf den Arbeitsspeicher                | 160 |
| Finger weg von der Parity!                               | 160 |
| Sicher ist sicher: User-Passwort und Supervisor-Passwort | 160 |
| Eine PCI-Grafikkarte mit einer ISA-Videokarte verwenden  | 161 |
| Wichtig für schnelle Grafik bei DOS-Spielen              | 161 |
| Vorsicht: ISA-Karten mit eigenem Arbeitsspeicher         | 161 |
| Keine PS/2-Maus? – Dann können Sie einen IRQ freigeben!  | 161 |
| Am besten automatisch: IRQs und DMAs vergeben            | 162 |
| Hier arbeitet Plug & Play                                | 162 |
| Integrated Peripherals                                   | 162 |
| Hier werden die IDE-Kanäle auf dem Motherboard verwaltet | 162 |
| Das betrifft die Festplatten: PIO-Timing-Modus           | 163 |
| Auch für die Festplatten: UDMA-Modus                     | 163 |
| IDE HDD Block Mode: Für Windows nicht so wichtig         | 163 |
| Den Parallelport schneller machen                        | 163 |

| Kein USB-Gerät? – Dann machen Sie einen IRQ frei!<br>Wenn Windows nur noch spinnt: BIOS-Flash als                          | 164         |
|----------------------------------------------------------------------------------------------------|-------------|
| letzte Möglichkeit                                                                                                    | 164         |
| Pannenvorsorge mit Windows-Tools leicht<br>gemacht!                                                                        | 167         |
| Problemen von vornherein mit dem Wartungs-<br>Assistenten aus dem Weg gehen                                                | 167         |
| Lassen Sie doch den Wartungs-Assistenten schutten                                                                          | 167         |
| Gegen Windows-Zipperlein: Dr. Watson findet<br>Hardware- und Systemfehler<br>Keine Panik, wenn Dr. Watson Fehler findet!   | <b> 169</b> |
| Mal schnell nachsehen, was im Hintergrund abläutt                                                                          | 171         |
| Top-Überblick: Systemkonfigurationsprogramm<br>und Systemdateiprüfung<br>Wenn Windows Zicken macht: Die Startkonfiguration | 172         |
| optimieren<br>Änderungen an der Konfiguration vornehmen                                                                    | 172<br>173  |
| Ganz schön alt, aber manchmal hilfreich: MSD                                                                               | 174         |
| Sinnvoll bei Ärger mit Windows:<br>Die Systemdateiprüfung                                                                  | 174         |
| Kein Allheilmittel, aber echt sinnvoll:<br>Der Windows-Speicher-Ratgeber                                                   | 175         |
| Ganz schön gefährlich: Alte Disk-Tools!                                                                                    | 177         |
| Task-Force für bockige Anwendungen:<br>Der Windows-Task-Manager                                                            | 177         |
| Abstürzer rauswerfen, bevor sich Windows aufhängt                                                                          | 177         |
| Voll ausgereizt: Multitalent Desktop                                                                                       | . 179       |
| Schnell erledigt: Eigene Start- und Endebildschirme                                                                        | e           |
| erstellen                                                                                                    | 180         |
| Und jetzt ist der Startbildschirm dran!                                                                                    | 182         |

| Bildschirme komplett neu gemacht? – Darauf müssen Sie        | 100 |
|--------------------------------------------------------------|-----|
|                                                              | 183 |
| Eingescannte Fotos verwenden                                 | 184 |
| Eine Bildbearbeitungssoftware muss her!                      | 184 |
| Und so geht das mit den eigenen Bildern                      | 184 |
| Blitzschnell: Fotos aus dem Internet benutzen                | 186 |
| Windows-Sounds nutzen                                        | 187 |
| Wenn Windows stumm bleibt: Daran liegt es!                   | 187 |
| Windows-Klänge neu zuordnen                                  | 189 |
| Klänge ganz neu zuordnen                                     | 190 |
| So leicht können Sie Ihre persönlichen Sounds                |     |
| aufnehmen und verwenden                                      | 190 |
| So einfach geht das: Windows-Start mit Ihrem Lieblingssong   | 191 |
| Jetzt wird's persönlich: Sprache statt Musik                 | 194 |
| Mixereinstellungen für Sprachaufnahmen anpassen              | 194 |
| gar nicht orlaubt                                            | 105 |
| Durcheingnder vermeiden: Treffende Freignisbezeichnungen     | 175 |
| vergeben                                                     | 198 |
| Finana Wintermundhilden merken mehr Snaßt                    | 100 |
| Wag mit den langweiligen Hintergrundbildern:                 | 177 |
| In Lighting and the History and hild                         | 100 |
| Die richting Destallung sont für Bilden zum ühlen            | 200 |
| Die fichtige Darstellungsaft für Bilder auswahlen            | 200 |
| So reizen Sie die Windows-Bildschirmschoner                  |     |
| wirklich aus                                                 | 201 |
| Bildschirmschoner und Bildschirmschoner – ist doch nicht das |     |
| Gleiche?                                                     | 201 |
| Bildschirmschoner als Spitzelbremse                          | 201 |
| Hoppla, ausgesperrt! – Was jetzt?                            | 203 |
| Wenn's schnell gehen muss: Bildschirmschoner per Mausklick   |     |
| starten                                                      | 203 |
| Komfortabel: Bildschirmschoner im Start-Menü                 | 204 |
| Praktisch: Mit dem Bildschirmschoner mal eben eine           |     |
| Nachricht hinterlassen                                       | 205 |
| Wenn der Bildschirmschoner klemmt: So schaffen Sie Abhilfe   | 205 |

|    | So schnell können Sie mehrere Desktops<br>einrichten              | 206 |
|----|-------------------------------------------------------------------|-----|
|    | Bevor die Fetzen fliegen: Der eigene Desktop für den              | 200 |
|    | Kollegen                                                          | 206 |
|    | Für jeden Benutzer den Rechner neu starten? –<br>Vergessen Sie's! | 208 |
|    | Wenn Sie den Papierkorb nicht mögen                               | 209 |
|    | Mal was anderes: Den Papierkorb umstylen                          | 209 |
|    | Anderer Infotext gefällig?                                        | 211 |
|    | Noch einfacher geht's mit TweakUI                                 | 211 |
|    | Maßgeschneiderte Systemsteuerung:                                 |     |
|    | So einfach geht's                                                 | 212 |
|    | ohne Ballast                                                      | 212 |
|    | Was Sie mit den Deskton-Symbolen alles anstellen                  |     |
|    | können                                                            | 213 |
|    | Symbole selbst machen? – Kein Problem!                            | 214 |
|    | ,<br>Nützlich und manchmal ganz schön gemein:                     |     |
|    | Alle Symbole auf dem Desktop ausblenden                           | 215 |
|    | Gut zu wissen: Die Eigenschaften des                              |     |
|    | Windows-Desktop                                                   | 217 |
|    | Die Desktop-Datei als HTML-Dokument                               | 218 |
|    | Hinter den Kulissen der Desktop-HTML-Datei                        | 220 |
|    | So schnell können Sie den Desktop umprogrammieren!                | 221 |
| To | op-Desktop-Geheimnisse für jeden Tag                              | 223 |
|    | Windows einfach praktischer machen                                | 226 |
|    | Programme im Start-Menü nach Ihren Wünschen platziert             | 226 |
|    | Ganze Programmgruppen im Start-Menü                               | 227 |
|    | Und wie krieg ich das wieder zurück?                              | 228 |
|    | Unwichtige Programme? – Ab nach hinten!                           | 228 |
|    | Geht auch: Programme als Verknüpfung im Start-Menü                |     |
|    | ablegen                                                           | 229 |
|    | Und diesmal Dokumente im Start-Menü                               | 230 |
|    | Und auch das geht: Die Systemsteuerung im Start-Menü              | 231 |

| Clevere Desktop-Verknüpfungen, die Ihnen                                                            |     |
|----------------------------------------------------------------------------------------------------|-----|
| Gewusst wie – Die Ordnereigenschaften des Desktops                                                  | 233 |
| nutzen                                                                                              | 233 |
| Dokumente per Drag & Drop auf den Desktop                                                           | 234 |
| Per Drag & Drop direkt in den Desktop-Ordner                                                        | 234 |
| Programme auf dem Desktop? – Kein Problem!                                                          | 235 |
| Explorer und Systemsteuerung endlich auf dem Desktop                                                | 236 |
| Und so geht's auch mit der Systemsteuerung                                                          | 237 |
| Schneller Zugriff: Laufwerke auf dem Desktop<br>Blitzschnell drucken mit dem Drucker-Symbol auf dem | 237 |
| Desktop                                                                                             | 238 |
| Machen Sie sich die Arbeit leichter: Scraps                                                         | 239 |
| Desktop-Verknüpfungen mit Senden an                                                                 | 240 |
| Praktische Desktop-Tipps für jeden Tag                                                              | 241 |
| Den Desktop blitzschnell aktualisieren                                                              | 242 |
| Guter Überblick: Dateien im Dokumente-Ordner                                                        | 243 |
| Wenn bestimmte Dokumente einfach nicht auftauchen                                                   | 243 |
| Der Dokumente-Ordner: Spielplatz für Spitzel                                                        | 244 |
| Noch besserer Uberblick: Jedem Projekt seinen eigenen                                               |     |
| Desktop                                                                                             | 244 |
| Wenn Sie die Maus nicht mögen: Es geht auch                                                         |     |
| mit der Tastatur                                                                                    | 247 |
| Auf einen Blick: Alle wichtigen Tastenkombinationen                                                 | 247 |
| Clever arbeiten mit Drag & Drop                                                                     | 248 |
| Schneller Dateieinblick leicht gemacht                                                              | 248 |
| Wenn's mal schief geht: Drag & Drop-Aktionen abbrechen                                              | 249 |
| Immer im Einsatz und doch fast unbekannt: OLE und DDE                                               | 250 |
| Kopieren und Einfügen kontra OLE                                                                    | 250 |
| Und wie sieht das mit DDE und OLE aus?                                                              | 251 |
| Wenn DDE und OLE plötzlich nicht mehr tunktionieren                                                 | 252 |
| dann tun Sie eintach das hier                                                                       | 253 |
| Und weg mit den Verknüptungen!                                                                      | 253 |
| Und jetzt: Bilder und Objekte einbetten                                                             | 254 |
| Kontextmenüs tunen: So einfach geht's!                                                              | 255 |
| So bleiben die Wiedergaberenster endlich offen!                                                     | 200 |

| Schreiben Sie gern? – Hier kommt Stoff für<br>Schriftenliebhaber!<br>Und so finden Sie Schriften im Web<br>Schriften installieren  | <b>259</b><br>260<br>261 |
|----------------------------------------------------------------------------------------------------|--------------------------|
| So einfach bändigen Sie die Task-Leiste                                                                                            | 261                      |
| <b>Clevere Tricks, wie die Task-Leiste wirklich für<br/>Übersicht sorgt</b><br>Die Task-Leiste verkleinern, vergrößern oder gleich | 264                      |
| wegschieben                                                                                                    | 264                      |
| Die Task-Leiste ist immer im Weg?                                                                                                  | 265                      |
| Freier Desktop mit einem Klick!                                                                                                    | 266                      |
| Das geht auch über die Task-Leiste!                                                                                                | 267                      |
| So geht's: Drag & Drop auch in versteckte Fenster                                                                                  | 267                      |
| Die Schnellstartleiste richtig nutzen<br>Sie mögen die Task-Leiste nicht? – Einfach selbst                                         | 268                      |
| eine machen!                                                                                                    | 268                      |
| Weg mit dem Lautstärkeregler                                                                                                    | 270                      |
| Uhrzeit? – Brauch ich nicht!                                                                                                    | 270                      |
| Geht das denn: das Tagesdatum in der Task-Leiste?                                                                                  | 271                      |
| Mit der Task-Leiste ins Internet<br>Echt anhänglich: So werden Sie die Adresseinträge                                              | 271                      |
| wieder los                                                                                                    | 272                      |
| Mit der Adressleiste Programme starten                                                                                             | 273                      |
| Explorer-Geheimnisse enttarnt                                                                                                    | 273                      |
| Wie Sie′s gern hätten: Explorer klassisch oder als                                                                                 |                          |
| Webansicht                                                                                                    | 277                      |
| Grafikvorschau nur in der Webansicht!                                                                                              | 277                      |
| Clever: Sicherheitshinweise in der Webansicht                                                                                      | 278                      |
| Die komplette Liste aller Dateien auf Ihrem                                                                                        |                          |
| Rechner                                                                                                    | 278                      |
| Alle Dateien und Ordner ausgedruckt                                                                                                | 279                      |
| Uber das Kontextmenü geht's auch                                                                                                   | 279                      |
| Dateien blitzschnell per Mausklick sortiert                                                                                        | 282                      |

| So bedienen Sie den Explorer ganz einfach<br>ohne Maus                                                      | 283 |
|----------------------------------------------------------------------------------------------------|-----|
| Alle Explorer-Einstellungen, die Sie immer wieder                                                           |     |
| brauchen                                                                                                    | 285 |
| Wenn der Explorer immer den falschen Ordner anzeigt<br>Wenn der Explorer immer aufs leere Diskettenlaufwerk | 285 |
| zugreift                                                                                                    | 286 |
| Verweise im Menü Dokumente finden                                                                           | 287 |
| Befehle unter Ausführen durchsehen                                                                          | 287 |
| Bösewicht Virenscanner                                                                                      | 288 |
| Und noch ein Störenfried: Dateilisten in Programmen                                                         | 290 |
| So merkt sich der Explorer die aktuellen                                                                    |     |
| Einstellungen                                                                                               | 291 |
| Jeder Ordner individuell                                                                                    | 291 |
| Oder sind alle gleich?                                                                                      | 292 |
| So schnell finden Sie die Dateierweiterungen                                                                | 292 |
| So geht das: Andere Symbole für bestimmte Dateitypen                                                        | 293 |
| So geht der Explorer mit versteckten Dateien um                                                             | 296 |
| Überblick: Pfadangabe in der Titel- und Adressleiste                                                        |     |
| im Explorer                                                                                                 | 297 |
| So wenden Sie Dateioperationen immer richtig an                                                             | 298 |
| Dateien kopieren                                                                                            | 299 |
| Blitzschnell kopieren mit Maus und Tastatur                                                                 | 299 |
| Nur mit der Maus kopieren                                                                                   | 300 |
| Nur mit der Tastatur kopieren                                                                               | 300 |
| Erst ausschneiden, dann einfügen                                                                            | 301 |
| Dateien verschieben und kopieren mit Senden an                                                              | 301 |
| So werden Ordner und Dateien blitzschnell umbenannt                                                         | 302 |
| Wichtig beim Umbenennen!                                                                                    | 303 |
| Unterschiedlich: Dateien im Explorer markieren per                                                          |     |
| Doppelklick oder einfach?                                                                                   | 304 |
| Etwas verwirrend: Mehrere Dateien und Ordner markieren                                                      |     |
| im Einfach-Klick-Modus                                                                                      | 305 |
| Richtig suchen ist ganz einfach!                                                                            | 306 |
| Wo ist die Datei? – Laufwerke und Ordner durchsuchen                                                        | 308 |
| Ganz rationell. Alle Laufwerke in einem Rutsch durchsuchen                                                  | 309 |

| Verflixt! Die Datei trotzdem nicht gefunden?                                                                                                    | 309                                                                                                    |
|----------------------------------------------------------------------------------------------------|----------------------------------------------------------------------------------------------------|
| Suchbefehle für bestimmte Dateien selbst erstellen                                                                                                    | 310                                                                                                    |
| <b>Dateien ohne Programme einsehen</b><br>Datei gefunden! – Und jetzt ein kurzer Blick mit der                                                                                                    | 311                                                                                                    |
| Schnellansicht                                                                                                    | 311                                                                                                    |
| Wenn die Schnellansicht nicht funktioniert                                                                                                    | 311                                                                                                    |
| Schnellansicht nur für diese Dateitypen                                                                                                    | 313                                                                                                    |
| Geht auch: Die Schnellansicht erweitern                                                                                                    | 314                                                                                                    |
| Hoppla, aus Versehen gelöscht? –                                                                                                    |                                                                                                    |
| So holen Sie's zurück!                                                                                                    | 314                                                                                                    |
| Hätten Sie's gewusst? – Richtig arbeiten mit dem Papierkorb .                                                                                                    | 315                                                                                                    |
| Gelöschtes wieder zurückholen                                                                                                    | 316                                                                                                    |
| Wenn Daten wirklich endgültig gelöscht werden sollen<br>Bequem, aber nicht ganz ungefährlich: Automatisches Leeren                                                                                                    | 317                                                                                                    |
| des Papierkorbs                                                                                                    | 317                                                                                                    |
| Weg mit dem Papierkorb: Dateien sofort löschen                                                                                                    | 319                                                                                                    |
| Auf Tastendruck ohne Papierkorb löschen                                                                                                    | 320                                                                                                    |
|                                                                                                    |                                                                                                    |
| Schluss mit der Verwirrung! – So starten Sie                                                                                                    |                                                                                                    |
| Schluss mit der Verwirrung! – So starten Sie<br>per Doppelklick auf eine Datei auch die richtige                                                                                                    |                                                                                                    |
| Schluss mit der Verwirrung! – So starten Sie<br>per Doppelklick auf eine Datei auch die richtige<br>Anwendung                                                                                                    | 320                                                                                                    |
| Schluss mit der Verwirrung! – So starten Sie<br>per Doppelklick auf eine Datei auch die richtige<br>Anwendung<br>So starten Sie immer das richtige Programm!                                                                                                    | <b>320</b><br>320                                                                                                  |
| Schluss mit der Verwirrung! – So starten Sie<br>per Doppelklick auf eine Datei auch die richtige<br>Anwendung<br>So starten Sie immer das richtige Programm!<br>Zuerst mal: Welche Anwendung gehört zu welchem                                                                                                    | <b>320</b><br>320                                                                                                  |
| Schluss mit der Verwirrung! – So starten Sie<br>per Doppelklick auf eine Datei auch die richtige<br>Anwendung<br>So starten Sie immer das richtige Programm!<br>Zuerst mal: Welche Anwendung gehört zu welchem<br>Dateityp?                                                                                                    | <b>320</b><br>320<br>321                                                                                           |
| Schluss mit der Verwirrung! – So starten Sie<br>per Doppelklick auf eine Datei auch die richtige<br>Anwendung<br>So starten Sie immer das richtige Programm!<br>Zuerst mal: Welche Anwendung gehört zu welchem<br>Dateityp?<br>Auf einen Blick: Welche Anwendung öffnet welchen                                                                                                    | <b>320</b><br>320<br>321                                                                                           |
| Schluss mit der Verwirrung! – So starten Sie<br>per Doppelklick auf eine Datei auch die richtige<br>Anwendung<br>So starten Sie immer das richtige Programm!<br>Zuerst mal: Welche Anwendung gehört zu welchem<br>Dateityp?<br>Auf einen Blick: Welche Anwendung öffnet welchen<br>Dateityp?                                                                                                    | <b>320</b><br>320<br>321<br>322                                                                                    |
| Schluss mit der Verwirrung! – So starten Sie<br>per Doppelklick auf eine Datei auch die richtige<br>Anwendung<br>So starten Sie immer das richtige Programm!<br>Zuerst mal: Welche Anwendung gehört zu welchem<br>Dateityp?<br>Auf einen Blick: Welche Anwendung öffnet welchen<br>Dateityp?<br>So ordnen Sie einem nicht registrierten Dateityp eine                                                                                                    | <b>320</b><br>320<br>321<br>322                                                                                    |
| Schluss mit der Verwirrung! – So starten Sie<br>per Doppelklick auf eine Datei auch die richtige<br>Anwendung                                                                                                    | <b>320</b><br>320<br>321<br>322<br>324                                                                             |
| Schluss mit der Verwirrung! – So starten Sie<br>per Doppelklick auf eine Datei auch die richtige<br>Anwendung                                                                                                    | <b>320</b><br>320<br>321<br>322<br>324                                                                             |
| Schluss mit der Verwirrung! – So starten Sie<br>per Doppelklick auf eine Datei auch die richtige<br>Anwendung                                                                                                    | <b>320</b><br>321<br>322<br>324<br>325                                                                             |
| Schluss mit der Verwirrung! – So starten Sie<br>per Doppelklick auf eine Datei auch die richtige<br>Anwendung                                                                                                    | <ul> <li><b>320</b></li> <li>321</li> <li>322</li> <li>324</li> <li>325</li> </ul>                                 |
| Schluss mit der Verwirrung! – So starten Sie<br>per Doppelklick auf eine Datei auch die richtige<br>Anwendung                                                                                                    | <ul> <li><b>320</b></li> <li>321</li> <li>322</li> <li>324</li> <li>325</li> <li>326</li> </ul>                    |
| Schluss mit der Verwirrung! – So starten Sie<br>per Doppelklick auf eine Datei auch die richtige<br>Anwendung                                                                                                    | <ul> <li>320</li> <li>321</li> <li>322</li> <li>324</li> <li>325</li> <li>326</li> </ul>                           |
| Schluss mit der Verwirrung! – So starten Sie<br>per Doppelklick auf eine Datei auch die richtige<br>Anwendung         So starten Sie immer das richtige Programm!         Zuerst mal: Welche Anwendung gehört zu welchem         Dateityp?         Auf einen Blick: Welche Anwendung öffnet welchen         Dateityp?         So ordnen Sie einem nicht registrierten Dateityp eine         bestimmte Anwendung zu         So können Sie einem nicht registrierten Dateityp eine         Bezeichnung und eine Anwendung zuordnen         Und so können Sie bereits registrierten Dateityp einem         anderen Programm zuordnen         So können Sie einen Dateityp einem                   | <ul> <li>320</li> <li>321</li> <li>322</li> <li>324</li> <li>325</li> <li>326</li> <li>327</li> </ul>              |
| Schluss mit der Verwirrung! – So starten Sie<br>per Doppelklick auf eine Datei auch die richtige<br>Anwendung         So starten Sie immer das richtige Programm!         Zuerst mal: Welche Anwendung gehört zu welchem<br>Dateityp?         Auf einen Blick: Welche Anwendung öffnet welchen<br>Dateityp?         So ordnen Sie einem nicht registrierten Dateityp eine<br>bestimmte Anwendung zu         So können Sie einem nicht registrierten Dateityp eine<br>Bezeichnung und eine Anwendung zuordnen         Und so können Sie bereits registrierten Dateityp einem<br>anderen Programm zuordnen         So können Sie einen Dateityp einem         So können Sie einen Dateityp einem | <ul> <li>320</li> <li>321</li> <li>322</li> <li>324</li> <li>325</li> <li>326</li> <li>327</li> <li>329</li> </ul> |

| Und wo kommen die anderen Befehle                                              | im Kontextmenü                           | _   |
|--------------------------------------------------------------------------------|------------------------------------------|-----|
| plötzlich her?                                                                 |                                          | 2   |
| Vorstellungen                                                                  | 33                                       | 3   |
| Mit SmartShellExtensions das Kontextm                                          | ienü erweiteren 33                       | 34  |
| Das müssen Sie übers Formatier                                                 | en wissen                                | 5   |
| Formatieren – aber wie nun?                                                    |                                          | 16  |
| So werden Daten beim Formatieren wi<br>Die dritte Möglichkeit der Formatierung | rklich gelöscht                          | 8   |
| erstellen                                                                      |                                          | 8   |
| Die Laufwerkbezeichnung als Zufallssp                                          | ielchen? 33                              | 8   |
| Märchenstunde: Schneller Formatieren<br>Bockiger Explorer: Wenn sich Diskette  | mit DOS-Format 33<br>n nicht formatieren | 9   |
| lassen                                                                         |                                          | 0   |
| Wieso lassen sich die Lautwerkbuchsto                                          | iben nicht                               |     |
| beeinflussen?<br>Warum die Vergabe von Laufwerkbuch                            | hstaben mit dem                          | . 1 |
| Festplatteneinbau zusammenhängt                                                |                                          | .3  |
| Lautwerkbuchstaben bei EIDE-Festplatte                                         | n vergeben 34                            | 4   |
| So geben Sie dem Zip-Laufwerk einen                                            | esten                                    | 4   |
| Lautwerkbuchstaben                                                             |                                          | 5   |
| Was der Explorer sonst noch ka                                                 | nn 34                                    | 8   |
| Mit dem Explorer ins Internet                                                  |                                          | 8   |
| Nicht ganz so flexibel wie der Internet                                        | Explorer 34                              | 9   |
| Favoriten nicht nur online: Lokale Ordr                                        | er als Favoriten 34                      | 9   |
| Windows' Multimedia-Fähigl                                                     | keiten voll                              |     |
| ausgenutzt                                                                     |                                          | 1   |
| Das steckt alles in Ihrer Grafikk                                              | arte 35                                  | 2   |
| Nur nichts verschenken – So wird die (                                         | Grafikkarte wirklich                     | -   |
| ausgereizt                                                                     |                                          | 52  |
| Das Wichtigste zuerst: So stellen Sie d                                        | as Farbprofil Ihres                      |     |
| Monitors ein                                                                   |                                          | 52  |
| Und jetzt: Die Helligkeits- und Farbwer                                        | te einstellen                            | 54  |
| Aufgepasst: DirectX verlangt optimale                                          | Einstellungen!                           | 6   |

| Windows mal zwei: So klappt's mit Windows und           |     |
|---------------------------------------------------------|-----|
| zwei Monitoren                                          | 357 |
| Können das alle Programme?                              | 358 |
| Und welche Hardware muss sein?                          | 358 |
| AGP adé!                                                | 358 |
| Augen auf beim Kartenkauf!                              | 359 |
| Karteneinbau? – Kein Problem!                           | 359 |
| So werden die Monitore konfiguriert                     | 359 |
| Windows-Sounds nutzen!                                  | 361 |
| Nutzen Sie doch mal Windows′ Soundfähigkeiten!          | 361 |
| Alles schon dabei: CD-Player und Sound-Tools            | 362 |
| Daran liegt's, wenn der AutoStart nicht funktioniert    | 362 |
| Mit den Windows-Sound-Tools arbeiten                    | 364 |
| Lautstärkeregelung individuell                          | 365 |
| Schlappe Boxen? – Mehr Bässe bringen besseren Sound!    | 365 |
| Fast wie im Kino: Die 3-D-Stereo-Erweiterung            | 366 |
| Was soll denn das? – Kein Windows-Sound und wie Sie das |     |
| blitzschnell ändern können!                             | 367 |
| Ohne das Audiokabel kein Sound                          | 367 |
| Wie war das noch einmal mit Line-In und Line-Out?       | 368 |
| Kein Grund, traurig zu sein: Windows-Sound auch ohne    |     |
| Soundkarte und Boxen                                    | 369 |
| Das eigene Hitarchiv: Musik-CDs verwalten               | 371 |
| Geheimnisvolle Wesen: Audiodateien und Audio-Codecs     | 372 |
| Das Who's who der Audiodateien                          | 373 |
| Wozu eigentlich Audio-Codecs?                           | 374 |
| Wenn Audio-Codecs Zicken machen                         | 374 |
| So klappt's: Video auf dem Monitor                      | 376 |
| Echter Alleskönner: Die Windows-Medienwiedergabe        | 376 |
| MPEG – Was ist das eigentlich?                          | 377 |
| MPEG 1, 2 und 3: Alles dasselbe oder doch nicht?        | 378 |
| Und was bringt MP3 nun?                                 | 379 |
| Von wegen: eigene Player für MP3                        | 379 |
| Wenn Sie den Windows Media Player nicht mögen           | 379 |
| Die rechtliche Seite                                    | 381 |

| Download und dann?<br>Woran liegt's, wenn der Download nicht klappt?<br>Woran liegt's, wenns mit dem Abspielen nicht funktioniert?                                                                                                    | 381<br>382<br>383                                                  |
|----------------------------------------------------------------------------------------------------|--------------------------------------------------------------------|
| Kostenlos: Das Windows-Bildbearbeitungs-Tool<br>Imaging<br>Alle Bilder im Griff mit den Grafikbibliotheken<br>Nützliche Tools, um Bilder zu bearbeiten                                                                                                    | <b> 384</b><br>384<br>386                                          |
| Aufgepasst beim Boxenkauf:<br>Darauf kommt's an!<br>Plastiksound oder Konzertsaal? – So finden Sie die<br>richtigen Boxen!                                                                                                    | <b> 389</b><br>389                                                 |
| Endlich enthüllt: Die Registry-Geheimnisse                                                                                                    | . 391                                                              |
| Was macht die Registry eigentlich?                                                                                                    | 392                                                                |
| Die besten Registry-Tipps für jeden Tag                                                                                                    | 392                                                                |
| Nervensägen killen: Weg mit verwaisten DLLs und<br>Anwendungseinträgen!<br>Weg mit unbenutzten DLLs und Dateien<br>So schnell ändern Sie Benutzer- und Firmennamen<br>Den albernen Starthinweis entfernen<br>Ziemlich einfach: Den Abmelden-Befehl löschen<br>Oder doch lieber wieder mit dem Abmelden-Befehl?<br>Nützliches Tool: RegClean<br>Manchmal geht's einfach nicht anders: Bildschirmauflösung<br>anders festlegen<br>Mal eben die Zeitzonen bearbeiten<br>Ihr Wohnort im Zeitzonenfenster | 393<br>395<br>396<br>397<br>398<br>399<br>mal<br>400<br>402<br>403 |
| So können Sie unbefugte PC-Zugriffe mit der<br>Registry verhindern!<br>Weg mit den Einträgen im Dokumente-Menü<br>Knallhart: Dokumente-Menü ganz ausblenden<br>Systemsteuerung und Drucker ausblenden<br>Wichtige Sicherheitseinträge im Schlüssel Policies\Explorer<br>Lieber noch mal überlegen: Im Start-Menü den Befehl<br>Suchen ausblenden                                                                                                    | <b> 404</b><br>405<br>406<br>407<br>. 409<br>410                   |

| Einträge im Feld Benutzername automatisch leeren                                                           | 411 |
|----------------------------------------------------------------------------------------------------|-----|
| Weg mit dem Ausführen-Befehl                                                                               | 412 |
| Den Befehl Favoriten verstecken                                                                            | 412 |
| So kann Windows nicht beendet werden                                                                       | 413 |
| Finger weg von meiner Registry!                                                                            | 414 |
| Programmzugriff beschränken                                                                                | 415 |
| Aufgedeckt: Die Geheimnisse der Registry und                                                               |     |
| der Systemdateien                                                                                          | 417 |
| So ist die Registry aufgebaut                                                                              | 418 |
| Und das steckt in System.dat und User.dat                                                                  | 419 |
| So sind die Registry und ihre Hauptschlüssel aufgebaut                                                     | 419 |
| HKEY_CLASSES_ROOT: Diese Infos stecken drin                                                                | 422 |
| HKEY_USERS: Hier steckt die Benutzerverwaltung                                                             | 424 |
| HKEY_CURRENT_USER: Der aktuell angemeldete Benutzer                                                        | 425 |
| HKEY_LOCAL_MACHINE: Hier wird die Hard- und                                                                |     |
| Software verwaltet                                                                                         | 427 |
| HKEY_LOCAL_MACHINE\Enum: Hier geht's um                                                                    |     |
| Plug & Play                                                                                                | 429 |
| Der Unterschlüssel CLASSES                                                                                 | 429 |
| Der Witz hinter doppelten Schlüsseln: Schnelleres Suchen!<br>HKEY_CURRENT_CONFIG: Hier steckt die aktuelle | 429 |
| Konfiguration                                                                                              | 430 |
| HKEY_DYN_DATA: Schnell zu den Konfigurationsdaten                                                          | 431 |
| Katastrophen vermeiden – So überwachen und                                                                 |     |
| sichern Sie die Registry                                                                                   | 433 |
| Sicher ist sicher – Backup der Systemdateien                                                               | 433 |
| ScanRegW und ScanReg sind ziemlich flexibel!                                                               | 434 |
| Vor Registry-Änderungen: Registry prüfen und sichern!                                                      | 436 |
| Wenn's mal sein muss: Die Registry rekonstruieren                                                          | 437 |
| Parameter für ScanReg und ScanRegW                                                                         | 438 |
| Achtung: Nur eine ScanRegW-Sicherung pro Tag!                                                              | 439 |
| Superpraktisch: Registry automatisch mit Batch-Datei sichern .                                             | 440 |
| Und das steht in der Batch-Datei                                                                           | 441 |
| Clever: Umgebungsvariable benutzen!                                                                        | 441 |
| Finger weg: ERU und ERD aus Windows 95                                                                     | 441 |

| Die Registry mit Regedit editieren und worauf es dabei      | 4.40 |
|-------------------------------------------------------------|------|
| ankommt                                                     | 442  |
| So arbeiten Sie mit Kegedit                                 | 442  |
| In einem Schlüssel einen neuen Wert anlegen                 | 444  |
| Michtig hei der Versche von neuen Managen                   | 444  |
| vichtig bei der vergabe von neuen Namen für                 | 445  |
| Den münnen Sie hei Sehlüngele mehren henrehten              | 445  |
| Und dense for Sie bei Schlusseinamen beachten               | 440  |
| Und adrauf mussen Sie bei Werfenamen achten                 | 440  |
| Richtig loschen in der Registry                             | 44/  |
| Oh Schreck – Den falschen Einfrag geloscht?                 | 448  |
| Umbenennen von Schlüsseln und Werten                        | 449  |
| Praktisch: Registry blitzschnell aktualisiert               | 449  |
| Gute Sicherheitskopie: Die Registrierung ausdrucken         | 449  |
| Die Registry durchsuchen                                    | 450  |
| Das ist wichtig beim Suchen                                 | 451  |
| Lieber noch mal nachschauen!                                | 452  |
| Das steckt hinter den REG-Dateien                           | 452  |
| Was bringen REG-Dateien eigentlich?                         | 452  |
| REG-Dateien als Crashtest-Dummies                           | 453  |
| Die REG-Datei von innen                                     | 453  |
| Registrierungsdateien exportieren und importieren           | 455  |
| Und das geht auch: REG-Datei über den Explorer              |      |
| importieren                                                 | 457  |
| Registry-Scan-Tools nutzen, um die Registry zu überwachen . | 458  |
| Geänderte Registry-Einstellungen aufspüren leicht gemacht!  | 458  |
|                                                             |      |
| Leichte Arbeit mit INI-Dateien                              | 459  |
| 16-Bit-Programme haben häufig eigene INIs                   | 459  |
| 32-Bit-Programme schreiben stattdessen in die Registry      | 460  |
| INI-Dateien leicht bearbeiten                               | 460  |
| So sind INI-Dateien aufgebaut                               | 461  |
| Vorm Bearbeiten: Lieber eine Sicherheitskopie anlegen!      | 462  |
| Alles, was Sie über die CLSID wissen müssen                 | 462  |
| Mit der CLSID geht's: Druckerliste ins Kontextmenü          |      |
| aufnehmen                                                   | 466  |

| Das bringen DOS-Geheimnisse im<br>Windows-Alltag                                              | 469 |
|-----------------------------------------------------------------------------------------------|-----|
| DOS – wofür brauche ich das eigentlich?                                                       | 470 |
| Wenn Sie DOS heiß und innig lieben: Immer in DOS booten                                       | 470 |
| Wie wär's mit einem automatischen Bootmenü?<br>So klappt es auch mit zickigen DOS-Programmen: | 471 |
| DOS ohne Windows-Reste<br>Am besten immer griffbereit: Die wichtigsten DOS-Befehle            | 473 |
| und -Tricks auf einen Blick                                                                   | 473 |
| Interne DOS-Befehle                                                                           | 474 |
| Externe DOS-Befehle                                                                           | 477 |
| Hilfe unter DOS                                                                               | 481 |
| Hier kommt noch mehr Hilfe!                                                                   | 481 |
| Auch unter DOS immer der Joker!                                                               | 482 |
| Dateierweiterungen auf einen Blick                                                            | 482 |
| Chaos total: Warum schreib' ich denn plötzlich Englisch?                                      | 483 |
| "Bösewicht" englischer Keyboard-Treiber!                                                      | 483 |
| Her mit dem richtigen lastaturtreiber!                                                        | 484 |
| DOS und der Windows-Explorer                                                                  | 483 |
| Ganz schon ciever: Der Doskey                                                                 | 40/ |
| Wirklich unkompliziert Systemdateien unter                                                    | 400 |
| DOS bearbeiten                                                                                | 489 |
| Who's who in den Systemdateien?                                                               | 489 |
| So wird die Win ini manuell bearbeitet                                                        | 491 |
| Hinter den Kulissen der System ini                                                            | 491 |
| Nützliche Oldies: Autoexec.bat und Config.sys                                                 | 492 |
| Wenn Sie doch mal etwas ändern müssen                                                         | 493 |
| Alles, was Sie über die Msdos.sys wissen müssen .                                             | 495 |
| Who's who in der Msdos.sys                                                                    | 496 |
| Die Sache mit dem X                                                                           | 500 |
| Schreibschutz unter DOS und was jetzt?                                                        | 500 |
| So lauten Ihre DOS-Programme problemlos unter<br>Windows                                      | 501 |
| So einfach geht das: DOS-Programme Schritt für Schritt unter                                  |     |
| Windows 98 einrichten                                                                         | 501 |

|    | DOS-Programme unter Windows – normalerweise kein<br>Problem<br>Mehr Speicher im MS-DOS-Modus<br>Die Registerkarte Sonstiges | 501<br>505<br>507 |
|----|----------------------------------------------------------------------------------------------------|-------------------|
|    | DOS-Pannen und was Sie dagegen machen                                                                                       |                   |
|    | können                                                                                                    | 508               |
|    | Die Lösung: Autoexec.bat und Contig.sys editieren                                                                           | 509               |
|    | Who's who in Autoexec.bat und Contig.sys<br>So binden Sie CD-ROM-Treiber ganz lässig in die                                 | 509               |
|    | Systemdateien ein                                                                                                    | 509               |
|    | Und so müssen Sie sich bei der Treibereinbindung ein                                                                        |                   |
|    | bisschen mehr Mühe machen                                                                                                   | 510               |
|    | Nun zur Datei Contig.sys                                                                                                    | 510               |
|    | Pannenhilte mit Extract: Dateien wiederherstellen unter DOS                                                                 | 511               |
|    | Extract und die CAB-Dateien                                                                                                 | 511               |
|    | So bringen Sie die Speicherverwaltung dur vordermann                                                                        | 512               |
|    | Welsher Speicher macht was?                                                                                                 | 514               |
|    | So gibt's make Exagasionsspeicher                                                                                           | 515               |
|    | Die große Ergge: Wie viel Speicher ist noch frei?                                                                           | 515               |
|    | Bootdiskette für optimale Speicherverteilung                                                                                | 517               |
|    | Wenn Sie auch unter DOS einen Papierkorb haben                                                                              |                   |
|    | wollen                                                                                                    | 518               |
|    | Und wo ist der Haken?                                                                                                    | 519               |
| Pr | oblemlos online gehen mit                                                                                                   |                   |
| W  | indows 98 SE                                                                                                    | 521               |
|    | Ganz einfach: So gibt Ihr Modem Vollgas                                                                                     | 523               |
|    | Das Modem bockt?                                                                                                    | 525               |
|    | Probleme mit ISDN?                                                                                                    | 526               |
|    | Einen reinen Internetprovider einrichten                                                                                    | 527               |
|    | <b>Alles, was Sie übers Internet wissen müssen</b><br>Die Sache mit den IP-Adressen                                         | <b>531</b><br>532 |
|    | So geht's einfach besser: Internet Explorer optimal<br>eingerichtet                                                         | 532               |

| Supertipps für den Internet Explorer                                                                       | 542        |
|----------------------------------------------------------------------------------------------------|------------|
| So sparen Sie Zeit und Nerven: Internet-Tools,<br>die's wirklich bringen                                   | 551        |
| Aufgedeckt: Das machen Cookies wirklich auf                                                                |            |
| Ihrem PC!                                                                                                  | 553        |
| Das hassen Cookies – Der Cookie Killer                                                                     | 553<br>556 |
| Suchen im Internet leicht gemacht!                                                                         | 557        |
| Rundschlag: Alle Tricks zum richtigen Suchen im Internet                                                   | 557        |
| So arbeiten Sie richtig mit Outlook Express                                                                | 561        |
| Outlook Express perfekt installieren und einrichten<br>Garantiert: So kommen Ihre E-Mails da an, wo sie    | 561        |
| hin sollen!                                                                                                | 567        |
| jeden Absender!                                                                                            | 568        |
| Alles, was Sie über Newsgroups und                                                                         |            |
| Internet-Chats wissen müssen                                                                               | 569        |
| Besser als ihr Ruf: Die Internet-Newsgroups<br>Supernervig: Warum habe ich schon wieder den                | 569        |
| langsamsten Server erwischt?                                                                               | 577        |
| Quasseln zum Ortstarif: Die Internet-Chats                                                                 | 579        |
| NetMeeting – Weltweit telefonieren zum Ortstarif!                                                          | 584        |
| Und so wird NetMeeting gesteuert                                                                           | 587        |
| Nach dem Chat: Wo sind die Videos geblieben?                                                               | 589        |
| Arbeiten mit HyperTerminal leicht gemacht!                                                                 | 590        |
| Mit dem Netscape Communicator ins Internet<br>Es muss nicht immer Microsoft und Netscape sein: Alternative | 591        |
| Browser, die Sie sich mal ansehen sollten                                                                  | 598        |
| Ein echter "Zeit-Dieb": die MSN-Installation                                                               | 599        |
| MSN lebt!                                                                                                  | 600        |
| MSN – will ich haben!                                                                                      | 601        |

| Die schnellste Möglichkeit – und wirklich nur fünf Minuten<br>Arbeitt                         | 601        |
|-----------------------------------------------------------------------------------------------|------------|
| So geht's mit der Zugangssoftware                                                             | 604        |
| Geht denn das – drei Rechner und ein Modem?                                                   | 607        |
| Die Idee hinter ICS                                                                           | 608        |
| Los geht's: die Internetverbindungsfreigabe installieren                                      | 609        |
| Die Installation des Clients                                                                  | 612        |
| Diese Internetgefahren müssen Sie kennen                                                      | ! 615      |
| Geht denn das: Festplatte übers Internet löschen?                                             | 616        |
| Hinterfürchen für Bösewichte: ActiveX und Java                                                | 61/        |
| Achtung Viren!                                                                                | 618        |
| Sieht kompliziert aus, ist es aber nicht:                                                     | 600        |
| Millouer adé mil PCP                                                                          | <b>020</b> |
|                                                                                               | 021        |
| Ihr PC als Alptraum für Datendiebe<br>Das hassen Datenspitzel: Mit diesen Tipps kommt niemand | 627        |
| an Ihre Daten!<br>Da flucht der Datenspion: So entwickeln Sie wirklich sichere                | 628<br>e   |
| Passwörter                                                                                    | 630        |
| Kostenlos und sinnvoll: Die Windows-Schutzmechanismen                                         | 632        |
| Wie Windows-Passwörter ganz schnell umgangen werden!                                          | . 634      |
| Kostenlos: Sicherheits-Tools auf der Windows 98-CD                                            | 635        |
| Das müssen Sie wissen: Möglichkeiten und                                                      |            |
| Gefahren beim BIOS-Passwort                                                                   | 637        |
| Aufgedeckt: Wie Datenspione arbeiten                                                          | 642        |
| Alles, was Sie über Computerviren wissen müsse                                                | n 644      |
| Faxen, drucken, scannen: So klappt's mit                                                      |            |
| Windows 98 SE                                                                                 | 647        |
| <b>Drucken ohne Umwege</b><br>Drag & Drop macht's möglich: Blitzschnelles Drucken ohne        | 647        |
| Umwege!                                                                                       | 648        |
| Drucken übers Kontextmenü                                                                     | 648        |

| So holen Sie das Beste aus Ihrem Drucker<br>Besser und schneller drucken mit den richtigen Treibern und   | 649               |
|----------------------------------------------------------------------------------------------------|-------------------|
| Einstellungen                                                                                             | 649               |
| Nutzen Sie die Schaltzentrale: Der Druck-Manager                                                          | 654               |
| Das können Sie bei Druckerproblemen machen<br>Was Sie tun können, wenn der Ausdruck fehlerhaft ist        | <b>656</b><br>656 |
| Schneller Scannen mit Windows 98 leicht                                                                   |                   |
| <b>gemacht!</b>                                                                                           | 658               |
| zu tun haben                                                                                              | 658               |
| Wenn's nicht am Scannertreiber liegt                                                                      | 659               |
| Richtig faxen mit Windows 98                                                                              | 661               |
| Faxen mit Exchange unter Windows 98                                                                       | 661               |
| Microsoft Fax für Exchange konfigurieren                                                                  | 662               |
| So einfach geht das: Faxe aus Programmen versenden                                                        | 664               |
| Und es geht doch: Faxen übers Internet                                                                    | 664               |
| Faxsoftware kostenlos im Internet!                                                                        | 665               |
| olle Spiele-Power unter Windows 98 SE!                                                                    | 667               |
| So geht das: Joystick richtig installieren und kalibrieren                                                | 668               |
| Teuer, aber fetzig: Der Force-Feedback-Joystick<br>Etwas gewöhnungsbedürftig: Den Force-Feedback-Joystick | 672               |
| installieren und kalibrieren                                                                              | 673               |
| Alles, was Sie über DirectX und OpenGL wissen                                                             |                   |
| müssen                                                                                                    | 677               |
| Das Innenleben von DirectX                                                                                | 677               |
| Machen Sie mit: Online-Spiele im Internet!                                                                | 679               |
| Ab ins Internet und nie wieder allein spielen!                                                            | 679               |
| Online-Spiele mit Microsoft                                                                               | 679               |

ν

| Alles, was Sie brauchen, um im Netzwerk zu                |     |
|-----------------------------------------------------------|-----|
|                                                           | 681 |
| spielen Sie im Netzwerk                                   | 681 |
| Spieleprobleme schnell gelöst                             | 683 |
| So kriegen Sie bockige Spiele in den Griff!               | 683 |
| Alle Geheimnisse für Einbau, Umbau und                    |     |
| Aufrüstung Ihres Rechners                                 | 687 |
| Was tun, wenn Plug & Play nicht funktioniert?             | 689 |
| Alles, was Sie übers Aufrüsten Ihres Rechners             |     |
| wissen müssen                                             | 694 |
| Nach dem Arbeitsspeicher das Wichtigste: Die CPU          | 699 |
| Das ist praktisch: Alte CPU raus, neue CPU rein           | 699 |
| So geht das: Neue Festplatte einbauen                     | 700 |
| Die Sache mit Master & Slave                              | 701 |
| Nicht besonders komfortabel, aber ziemlich nützlich:      | 702 |
| Mit Fdisk Festplattenpartitionen erstellen                | 703 |
| Ich will USB!                                             | 711 |
| Erster Schritt: Der Blick ins Motherboard-Manual          | 712 |
| So leicht bekommen Sie SCSI in den Griff                  | 714 |
| SCSI – teuer und schnell                                  | 714 |
| So lösen Sie die häufigsten Hard- und                     |     |
| Softwareprobleme                                          | 716 |
| Die klassischen Windows-Argernisse und wie Sie sie in den | 716 |
| Immer die neusten Hardwaretreiber aus dem Internet        | 724 |
|                                                           | 704 |
| Immer der erste Schritt: Notebook-Installation auswählen! | 727 |
| Datenaustausch zwischen PC und Notebook leicht            |     |
| gemacht                                                   | 727 |
| Schnell gemacht: die PC-Direktverbindung                  | 727 |
| Ganz eintach: Daten synchronisieren mit dem Aktenkotter   | /28 |

| ¢. | Notebook an der Docking-Station:<br>So funktioniert's<br>Das ist sinnvoll: Hardwareprofile anlegen                      | <b>729</b><br>729 |
|----|----------------------------------------------------------------------------------------------------|-------------------|
| W  | /indows 98 SE perfekt vernetzt                                                                                          | 733               |
|    | <b>Die PC-Direktverbindung richtig nutzen</b><br>Ein Kabel und das war's: Die PC-Direktverbindung                       | <b>734</b><br>735 |
|    | Alles, was Sie über Netzwerke wissen müssen<br>Von wegen teuer: Diese Hardware brauchen Sie fürs<br>Windows 98-Netzwerk | <b>736</b><br>737 |
|    | So schnell haben Sie die Netzwerkkarte richtig<br>eingebaut                                                             | 742               |
|    | Clients und Protokolle – So behalten Sie den<br>Überblick!<br>Verboten oder erlaubt? – Laufwerke und Drucker freigeben  | 742               |
|    | und sperren                                                                                                    | 748               |
|    | ICP/IP - Gar nicht so kompliziert, wie's aussieht                                                                       | 750               |
|    | So lösen Sie die häufigsten Netzwerkprobleme                                                                            | 754               |
|    | Netzwerkkarte okay?                                                                                                    | /55               |
|    | Probleme bei der Bustopologie                                                                                           | 755               |
|    | LAN-Tester für versteckte Kabelfehler                                                                                   | 756               |
|    | Aufwendige Suche in der Stern-Topologie                                                                                 | 756               |
|    | Probleme mit TCP/IP                                                                                                    | 758               |
|    | Ich will Linux!                                                                                                    | 761               |
|    | CuteFTP installieren und konfigurieren                                                                                  | 762               |
| P  | roarammieren aanz simpel:                                                                                               |                   |
| D  | er Scripting Host                                                                                                    | 767               |
|    | Und gleich mal das erste Skript!                                                                                        | 769               |
|    | Ganz leicht: Automatisch Verknüpfungen erstellen                                                                        | 771               |
|    | Und jetzt – das eigene Skript!                                                                                          | 774               |

| Sc<br>W | gibt's später keine Probleme:<br>indows 98 SE optimal installieren                                                                                                    | 779                                                  |
|---------|----------------------------------------------------------------------------------------------------|------------------------------------------------------|
|         | Welche Installation?                                                                                                    | <b>781</b><br>781<br>781<br>782                      |
|         | Erster Schritt: Die Update-Installation vorbereiten                                                                                                    | 782                                                  |
|         | Festplatte aufräumen ist Pflicht!         Ist genügend Speicherplatz da?         Hier sollten Sie vor der Installation Platz schaffen         Überflüssige Programme deinstallieren         Überflüssige Schriften rauswerfen         Diese Schriften behalten Sie         Überflüssige Windows-Komponenten rauswerfen         Klar: Vorher alle wichtigen Daten sichern! | <b>782</b><br>783<br>784<br>785<br>786<br>786<br>786 |
|         | So geht's: Schritt für Schritt zum neuen Windows                                                                                                    | 787                                                  |
|         | Wenn das Setup hängen bleibt<br>Versuchen Sie, den Rechner aufzuwecken!<br>Rechner ausschalten und Setup neu starten                                                                                                    | <b>789</b><br>789<br>789                             |
|         | Geldfrage: Windows 98 SE-Update oder                                                                                                    |                                                      |
|         | Vollversion?                                                                                                    | <b>790</b><br>790                                    |
|         | <b>Neuinstallation auch ohne Windows-Vollversion</b><br>Ein bisschen mehr Arbeit und dafür ein blitzblankes<br>Windows 98 SE                                                                                                    | <b>791</b><br>791                                    |
|         | Problemloses Upgrade von Windows 3.1x<br>Oldie-Tuning: Von Windows 3.1 zu Windows 98 SE, aber<br>ohne Reste von Windows 3.1                                                                                                    | <b>792</b><br>792                                    |
|         | Und diese Installationstipps machen es Ihnen noch                                                                                                    |                                                      |
|         | einfacher<br>Clever: Einfach die Setup-Parameter nutzen                                                                                                    | <b>793</b><br>793                                    |

| Schluss mit dem "Falscher Laufwerkbuchstabe-<br>Ärger"!                                                                                                    | 796                                    |
|----------------------------------------------------------------------------------------------------|----------------------------------------|
| Schluss mit der nervigen CD-Sucherei: Windows-<br>Installationsdateien auf der Festplatte<br>So wird das CD-ROM-Laufwerk für den DOS-Betrieb                                                                                            | <b>797</b>                             |
| Und jetzt: Das Installations-Verzeichnis auf der Festplatte<br>anlegen                                                                                                    | 798                                    |
| Schnell, sicher und praktisch: Windows auf die                                                                                                    |                                        |
| <b>neue Festplatte ziehen</b><br>Bevor Sie anfangen: Erst einmal auf Nummer Sicher gehen! .                                                                                                    | <b>799</b><br>800                      |
| Wichtige Entscheidung: FAT16 oder FAT32?<br>FAT32 – nur Vorteile?                                                                                                    | <b>801</b><br>802                      |
| Mal eben nachsehen: Welches FAT läuft auf Ihrem<br>Rechner?<br>So kriegen Sie die Cluster-Größe raus<br>Geht auch unter DOS: FAT-Typ feststellen                                                                                        | <b>803</b><br>803<br>804               |
| Keine Angst vor FAT32: So wird richtig                                                                                                    |                                        |
| konvertiert!<br>Kaffeepause während der Konvertierung<br>Cvt.exe mit Parametern starten                                                                                                    | <b>805</b><br>805<br>806               |
| Die Konvertierung per Assistent mit Cvt.exe                                                                                                    | 807                                    |
| Garantiert up to date: Windows-Update aus dem<br>Internet<br>Und so geht's: Updaten aus dem Internet<br>Große Auswahl: Die Produkt-Updates<br>Mal eben nachsehen, ob neue Treiber da sind<br>Und wenn der Treiber nicht so der Hit war? | <b>808</b><br>808<br>809<br>810<br>811 |
| Undokumentiert! Tolle Tools auf der<br>Windows 98-CD<br>Multitalent: Die PowerToys<br>Supernützliche DOS-Tools                                                                                                    | <b>811</b><br>811<br>811               |

| Windows 98 SE kann doch faxen!<br>Probleme mit dem Power-Management?<br>Recht muss Recht bleiben!<br>Programmieren Sie doch mal etwas! | 812<br>812<br>812<br>812 |
|----------------------------------------------------------------------------------------------------|--------------------------|
| INF-Dateien im Klartext                                                                                                    | 813                      |
| Aufgedeckt: Das versteckt sich hinter INF-Dateien                                                                                      | 813                      |
| Der INF-Datei hinter die Kulissen geschaut                                                                                             | 814                      |
| Hier stecken Windows-INF-Dateien                                                                                                    | 814                      |
| INF-Dateien deaktivieren                                                                                                    | 815                      |
| Und hier Windows' wichtigste INF-Dateien                                                                                               | 815                      |
| Neue Treiber gefällig? – Lassen Sie doch den<br>Gerätetreiber-Assistenten schuften!<br>Neue Treiber nachträglich installieren          | <b>816</b><br>816        |
| Programmleichen vermeiden durch richtige                                                                                               |                          |
| Deinstallation                                                                                                    | 818                      |
| Welche Löschmethode ist die richtige?                                                                                                  | 818                      |
| Fast immer der beste Weg: Automatisch deinstallieren                                                                                   | 818                      |
| Wichtig: "Saubere" Deinstallationsumgebung!                                                                                            | 820                      |
| Automatisch startende Programme aus der Registry entfernen                                                                             | 821                      |
| Letzte Programmreste entsorgen                                                                                                    | 821                      |
| Sinnvoll: Laufwerke nach dem Löschen defragmentieren                                                                                   | 822                      |
| Stichwortverzeichnis                                                                                                    | 823                      |